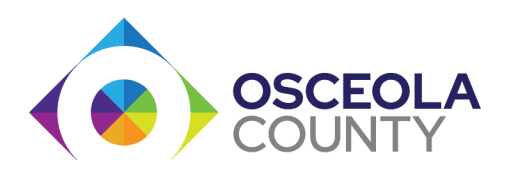

## COMO HACER SU PAGO EN LA PAGINA DE INTERNET

<u>www.CaseLinkPay.com</u>

( <a href="https://ivr.probation.caseloadpro.com/external/acs\_pay/1/identify">https://ivr.probation.caseloadpro.com/external/acs\_pay/1/identify</a> )

| Ś | tyler supervision <sup>®</sup>                             |
|---|------------------------------------------------------------|
|   |                                                            |
|   | Velcome to the CaseLinkPRO On-Line Payment System          |
|   | To locate your account, provide the following information: |
|   | To locate your account, provide the following information: |
|   | Last Name Next                                             |
|   | Date of Birth                                              |
|   | OR                                                         |
|   | Last Name                                                  |
|   | 5-Digit PIN                                                |
|   |                                                            |
|   |                                                            |
|   |                                                            |

- 1. Entre su(s) apellido(s) en el espacio llamado "Last Name". Si tiene dos apellidos inserte ambos apellidos separados por un guion (ejemplo; Rodriguez-Rodriguez)
- 2. Inserte su fecha de nacimiento mes-dia-año (ejemplo; 6-6-1966)

O modo alterno:

- 3. Entre su(s) apellido(s) en el espacio llamado "Last Name". Si tiene dos apellidos inserte ambos apellidos separados por un guion (ejemplo; Rodriguez-Rodriguez)
- 4. Su numero de PIN que le fue entregado en sus papeles de reportarse.

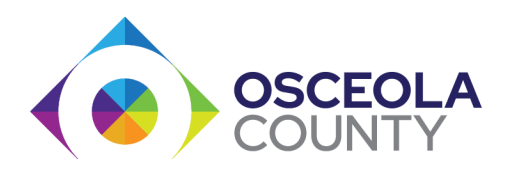

2. Despues de entrar su(s) apellido(s) sera llevado a esta pagina. Presione el boton "Next"

| • | tyler supervision                                                                                                    |  |
|---|----------------------------------------------------------------------------------------------------|--|
|   |                                                                                                    |  |
|   | CaseLinkPRO Account: Luis Antonio Agosto-Hernandez                                                                                                    |  |
|   | Your CaseLinkPRO Subscription Plan   Payment Status: DUE   To purchase additional check-ins, select a term:   Number of Months   ILL<   @ \$10.00/month   Go Back Next |  |
|   |                                                                                                    |  |

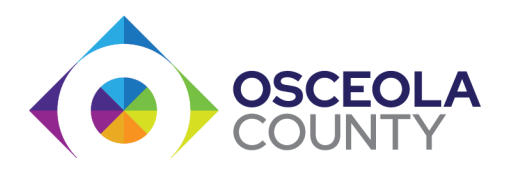

3. Seleccione <u>1 mes</u> para hacer su pago.

No se recomienda hacer pagos por mas de un mes. Perdera ese dinero sis u caso se cierra antes de lo anticipado.

Presione el boton "Next"

| tyler supervision <sup>*</sup>                                                                          |  |
|----------------------------------------------------------------------------------------------------|--|
|                                                                                                    |  |
| CaseLinkPRO Account: Luis Antonio Agosto-Hernandez                                                      |  |
| Your CaseLinkPRO Subscription Plan Payment Status: DUE                                                  |  |
| To purchase additional check-ins, select a term:                                                        |  |
| Number of Months       1     © \$10.00/month       2     3       3     Next       4     5       6     6 |  |
| 7<br>8<br>9<br>10<br>11<br>12                                                                           |  |
| [] (LUT value possibly deleted!)                                                                        |  |
|                                                                                                    |  |

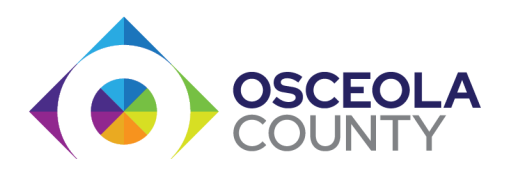

4. Esta pagina le confirma que estara pagando por 1 mes. Presione el boton "Pay with Card".

| • |   | <b>tyle</b>          | r supervision <sup>®</sup>                                           |  |
|---|---|----------------------|----------------------------------------------------------------------|--|
|   |   |                      |                                                                      |  |
|   | R | eview You            | ır CaseLinkPRO Purchase                                              |  |
|   |   | Account:             | Luis Antonio Agosto-Hernandez                                        |  |
|   |   | Item:                | CaseLinkPRO Telephone Check-Ins                                      |  |
|   |   | Quantity:            | 1 Month @ \$10.00/Month                                              |  |
|   |   | TOTAL:               | \$10.00                                                              |  |
|   |   | IMPORTA              | NT NOTES:                                                            |  |
|   |   | Enter th<br>All payr | he cardholder's name and billing address<br>ments received are final |  |
|   |   | Refund               | ls are not available for pre-paid check-ins                          |  |
|   |   |                      | Go Back Pay with Card                                                |  |
|   |   |                      |                                                                      |  |
|   |   |                      |                                                                      |  |

Continue con paso numero 5.

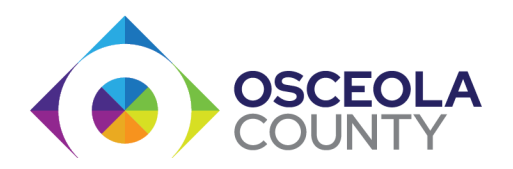

5. Entre su email y su informacion o la informacion de quien estara hacien el pago. Presione el boton " Payment Info" Continue con la informacion de su tarjeta.

| T | CaseLini<br>Felephone Check- | Ins (1 Month) |
|---|------------------------------|---------------|
|   | Email                        |               |
| ይ | Name                         |               |
| 0 | Street                       |               |
|   | City                         | ZIP Code      |
|   | United States                |               |